# How to document allergies, intolerances and sensitivities

This guide shows how to document allergies, intolerances, sensitivities or any other important information that you would want everyone to be aware of.

Step 1: Access the correct patient's record on ICCA

Step 2: Go into the Demographics section and click on Demographic Form

| PHILIPS                                         |                                     | ll. 🖬 🕂                      | IntelliSpace Critical Care an srviccaprimp01cestar Acute |
|-------------------------------------------------|-------------------------------------|------------------------------|----------------------------------------------------------|
| Home Chart XLinks                               |                                     |                              |                                                          |
| Add<br>Document - Chart New Orders Sites Manage | Visit Advanced Properties           | Selection<br>Document<br>All | Hide<br>by Rows Cecept Default                           |
| Chart<br>Mariaria Chickon                       | Edit                                | Discard #Call Ma             | Document                                                 |
| A 07   Alexandra ICU                            | Hospital Number                     | Alias Age on adm             | ission (Calculated) Hosp Admit Date/Time                 |
|                                                 | Demographics   Demographic Form 13/ | 04/2023 11:18                |                                                          |
| ≽ 13/04/2023 Inpatient Admissi                  | Admission Form                      |                              |                                                          |
| <ul> <li>Demographics</li> </ul>                |                                     |                              |                                                          |
| Demographic Form                                | + Patient Name                      | *                            | Marjorie Chicken                                         |
| <ul> <li>Flowsheets</li> </ul>                  | #Call Me                            |                              |                                                          |
|                                                 | Hospital Number                     |                              |                                                          |
| P Investigations                                | CHI/NHS Number                      |                              |                                                          |
| <ul> <li>Medications</li> </ul>                 | Encounter Number                    | ÷ [                          | 7346326832                                               |
| Medical Notes                                   |                                     | <b>^</b>                     | 1340320032                                               |
| Procedures - Vascular                           | Date of Birth                       |                              |                                                          |
| Age on admission (Calculated)                   |                                     |                              |                                                          |
| Nursing Daily Care                              | Gender                              | [                            |                                                          |
| Nursing Notes                                   | de attention                        | ا<br>ب                       |                                                          |
| MDT Notes                                       | → Allergies                         | *                            |                                                          |
|                                                 | Patient Type                        | *                            |                                                          |
| Operation Notes                                 |                                     |                              |                                                          |

Step 3: Click in the Allergies box or on the black plus sign to bring up the extra rows

|   | Gender       |   |  |
|---|--------------|---|--|
| + | Allergies    | * |  |
|   | Patient Type | * |  |

|                                                          | Version 1.0 – September 2023 |
|----------------------------------------------------------|------------------------------|
| Ruth Coxhead, Lead Pharmacist for Critical Care and EPMA |                              |
|                                                          |                              |

| — Allergies        | * |
|--------------------|---|
| Status             |   |
| Has Latex Allergy? |   |
| Allergies          | + |
| Patient Type       | * |

Step 4: Use the drop down menu to define the allergy Status; this can be updated later if needed (and see below for patients with known allergies...)

| - Allergies        | *                                            |                               |
|--------------------|----------------------------------------------|-------------------------------|
| Status             |                                              | ×                             |
| Has Latex Allergy? | <clear ent<="" td=""><td>ry&gt;</td></clear> | ry>                           |
| Allergies          | Has allerg                                   | ies                           |
| Allergies          | No known                                     | allergies (confirmed)         |
| Demographics       | No known                                     | drug allergies (confirmed)    |
| © Demographics     | No Known                                     | Allergies - Not yet confirmed |

| - | Allergies          | * | No Known Allergies - Not yet confirmed: |  |
|---|--------------------|---|-----------------------------------------|--|
|   | Status             |   | No Known Allergies - Unconfirmed        |  |
|   | Has Latex Allergy? |   |                                         |  |
|   | Allergies          | + |                                         |  |

|                                                          | Version 1.0 – September 2023 |
|----------------------------------------------------------|------------------------------|
| Ruth Coxhead, Lead Pharmacist for Critical Care and EPMA |                              |
|                                                          |                              |

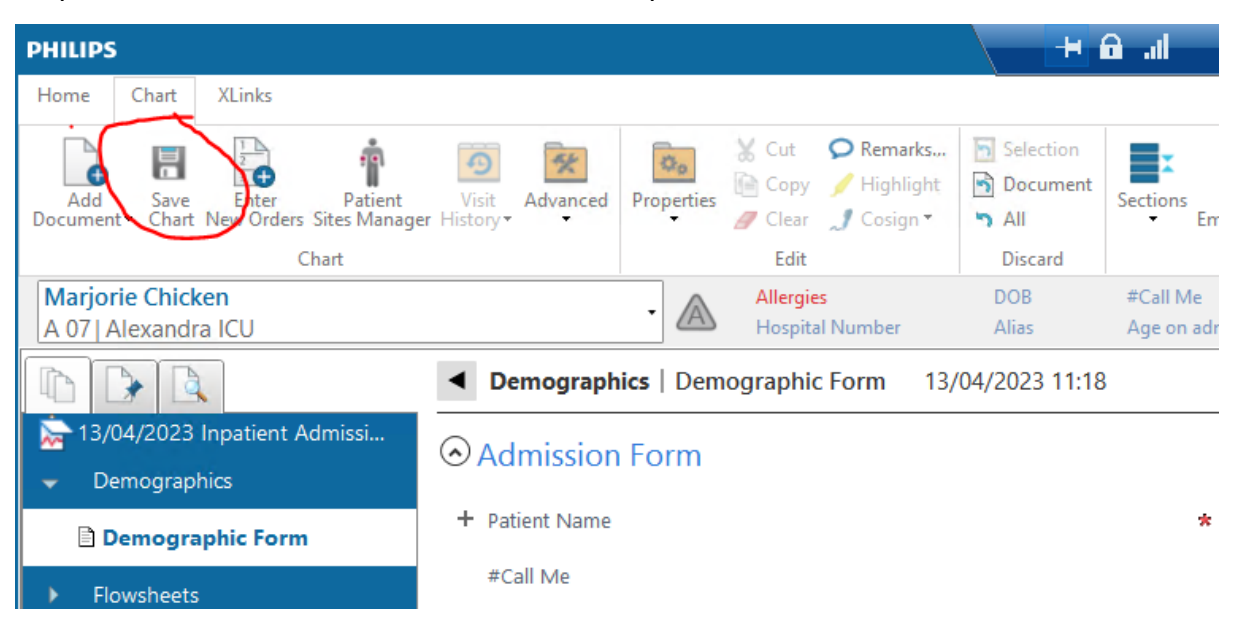

#### Step 5: Save Chart to add this information to the patient's record

Step 6: If the patient has a drug allergy, select the Status 'Has allergies' and then click on the plus sign to bring up the extra rows needed (See later for non-drug allergies...)

| ounder             |                  |
|--------------------|------------------|
| — Allergies        | * Has allergies: |
| Status             | Has allergies    |
| Has Latex Allergy? |                  |
| Allergies          | +                |
| Patient Type       | * Adult          |
|                    |                  |
|                    |                  |
| — Allergies        | * Has allergies: |
| Status             | Has allergies    |
| Has Latex Allergy? |                  |
| — Allergies        | +                |
| — Allergies 1      | ×                |
| Туре               | Drug allergy     |
| Drug Allergen      | *                |
| Severity           |                  |
| Reaction           |                  |
| Comment            |                  |
| Patient Type       | * Adult          |

Step 7: Select the drug or class of drugs from the drop down list by typing the name and double click on the one you want. If it is not available, please let the ICCA team know.

| * | mo                                       |
|---|------------------------------------------|
|   | <u>Mo</u> rphine Sulphate                |
|   | Salbuta <u>mo</u> l                      |
|   | S <u>mo</u> fKabiven extra Nitrogen 21gN |
|   |                                          |
| * |                                          |

# Step 8: Add in details of severity and reaction etc

| Drug Allergen       | * Morphine Sulphate      |
|---------------------|--------------------------|
| Severity            | Moderate                 |
| Reaction            | <clear entry=""></clear> |
| Comment             | Mild                     |
| comment             | Moderate                 |
| ient Type           | * Severe                 |
| and a second bit of | Unknown                  |
| modraphics          | Other                    |
|                     |                          |
| Reaction            |                          |
| Comment             | Clear Entry>             |
| atient Type         | Anaphylaxis              |
|                     | L Diarrhea               |
| emographics         | Elevated Temperature     |
| 51                  | L Itching                |
| atient address      | Nausea/vomiting          |
| larital Status      | Rash/hives               |
| hnic Group          | Respiratory Distress     |
| ·                   | Other                    |
| imary Language      |                          |

### Use 'Other...' for free text box; multiple boxes can be ticked if appropriate

| _ <b></b>   |                |    | )      |
|-------------|----------------|----|--------|
| Enter Other | Hallucinations |    |        |
|             |                |    |        |
|             |                | ОК | Cancel |
|             |                |    |        |

|                                                          | Version 1.0 – September 2023 |
|----------------------------------------------------------|------------------------------|
| Ruth Coxhead, Lead Pharmacist for Critical Care and EPMA |                              |
|                                                          |                              |

|     | · · · · · · · · · · · · · · · · · · · |
|-----|---------------------------------------|
|     | Clear Entry>                          |
|     | Anaphylaxis                           |
| ^   | 🗌 Diarrhea                            |
|     | Elevated Temperature                  |
|     | L Itching                             |
|     | ✓ Nausea/vomiting                     |
|     | Rash/hives                            |
|     | Respiratory Distress                  |
|     | ✓ Hallucinations                      |
|     | Other                                 |
| - 1 | 1                                     |

### 'Comment' should be used when you want to add detailed information

| Severity     | Moderate                                                   |
|--------------|------------------------------------------------------------|
| Reaction     | Nausea/vomiting; Hallucinations                            |
| Comment      | Severe post-op vomiting after previous general anaesthetic |
| Patient Type | * Adult                                                    |

# Step 9: A second allergy can be added by pressing the plus sign again

| Allergies          | * Has allergies: Morphine Sulphate - Nausea/vomiting; Hallucinations |
|--------------------|----------------------------------------------------------------------|
| Status             | Has allergies                                                        |
| Has Latex Allergy? |                                                                      |
| - Allergies        |                                                                      |
| - Allergies 1      | ×                                                                    |
| Туре               | Drug allergy                                                         |
| Drug Allergen      | * Morphine Sulphate                                                  |
| Severity           | Moderate                                                             |
| Reaction           | Nausea/vomiting; Hallucinations                                      |
| Comment            | Severe post-op vomiting after previous general anaesthetic           |
| Patient Type       | * Adult                                                              |

Allergies

Allergies 1

Туре

Drug Allergen

Severity

Reaction

Comment

- Allergies 2

Туре

Drug Allergen

Severity

Reaction

Comment

Patient Type

| Ruth Coxhead, Lead Pharmacist for Critical Care |
|-------------------------------------------------|
| and EPMA                                        |

Version 1.0 – September 2023

Step 10: If it is a non-drug allergy or sensitivity that you wish to record then click in the Type box and select from the drop down menu.

| <ul> <li>Allergies 2</li> </ul>     | ×                              |
|-------------------------------------|--------------------------------|
| Туре                                | Miscellaneous allergy          |
| Allergen                            | ★ <clear entry=""></clear>     |
|                                     | Animal allergy                 |
| Severity                            | Drug allergy                   |
| Reaction                            | Environmental allergy          |
| Comment                             | Food allergy                   |
| Patient Type                        | * Miscellaneous allergy        |
|                                     | Miscellaneous contraindication |
| Demographics                        | Plant allergy                  |
|                                     | Pollen allergy                 |
| <ul> <li>Patient address</li> </ul> | Other                          |
| Marital Status                      |                                |

Various things are listed in these different sections, but you can always use 'Other...' to free type if you can't find what you want

| - Allergies 2     | ×        |                                 |
|-------------------|----------|---------------------------------|
| Туре              |          | Miscellaneous allergy           |
| Allergen          | *        |                                 |
| Severity          |          |                                 |
| Reaction          |          | Adhesive tape                   |
| Comment           |          | Alcohol                         |
| Patient Type      | *        | Animals                         |
|                   |          | Bee Stings                      |
| • Demographics    |          | Blood products Jehovahs Witness |
| 5 1               |          | Chocolate                       |
| + Patient address |          | Citrus                          |
| Marital Status    |          | Dairy Products                  |
| Ethnic Group      |          | Dust                            |
|                   |          | Plastic                         |
|                   |          | Seafood                         |
|                   | Seasonal |                                 |
|                   | Soap     |                                 |
|                   |          | Strawberries                    |
|                   |          | Other                           |
|                   |          |                                 |

| Ruth Coxhead, Lead Pharmacist for Critical Care |  |
|-------------------------------------------------|--|
| and EPMA                                        |  |

Version 1.0 – September 2023

| - Allergies 2 | Gelatin (vegan/vegetarian)   |
|---------------|------------------------------|
| Туре          | Miscellaneous allergy        |
| Allergen      | ★ Gelatin (vegan/vegetarian) |
| Severity      | Strongly held belief         |
| Reaction      |                              |

Step 11: Save Chart as above

Step 12: If you want to remove an allergy or sensitivity from the list, then you can do this by clicking on the cross next to the allergy name

| - Allergies 1      | ×                                                          |
|--------------------|------------------------------------------------------------|
| Туре               | Drug allergy                                               |
| Drug Allergen      | * Morphine Sulphate                                        |
| Severity           | Moderate                                                   |
| Reaction           | Nausea/vomiting; Hallucinations                            |
| Comment            | Severe post-op vomiting after previous general anaesthetic |
|                    | L                                                          |
| - Allergies        | * Has allergies: Gelatin (vegan/vegetarian) -              |
| Status             | Has allergies                                              |
| Has Latex Allergy? |                                                            |
| — Allergies        | +                                                          |
| - Allergies 2      | Gelatin (vegan/vegetarian)                                 |
| Туре               | Miscellaneous allergy                                      |
| Allergen           | ★ Gelatin (vegan/vegetarian)                               |
| Severity           | Strongly held belief                                       |
| Reaction           |                                                            |
| Comment            |                                                            |
| Patient Type       | * Adult                                                    |

Step 13: Save chart as above

|                                                          | Version 1.0 – September 2023 |
|----------------------------------------------------------|------------------------------|
| Ruth Coxhead, Lead Pharmacist for Critical Care and EPMA |                              |
|                                                          |                              |